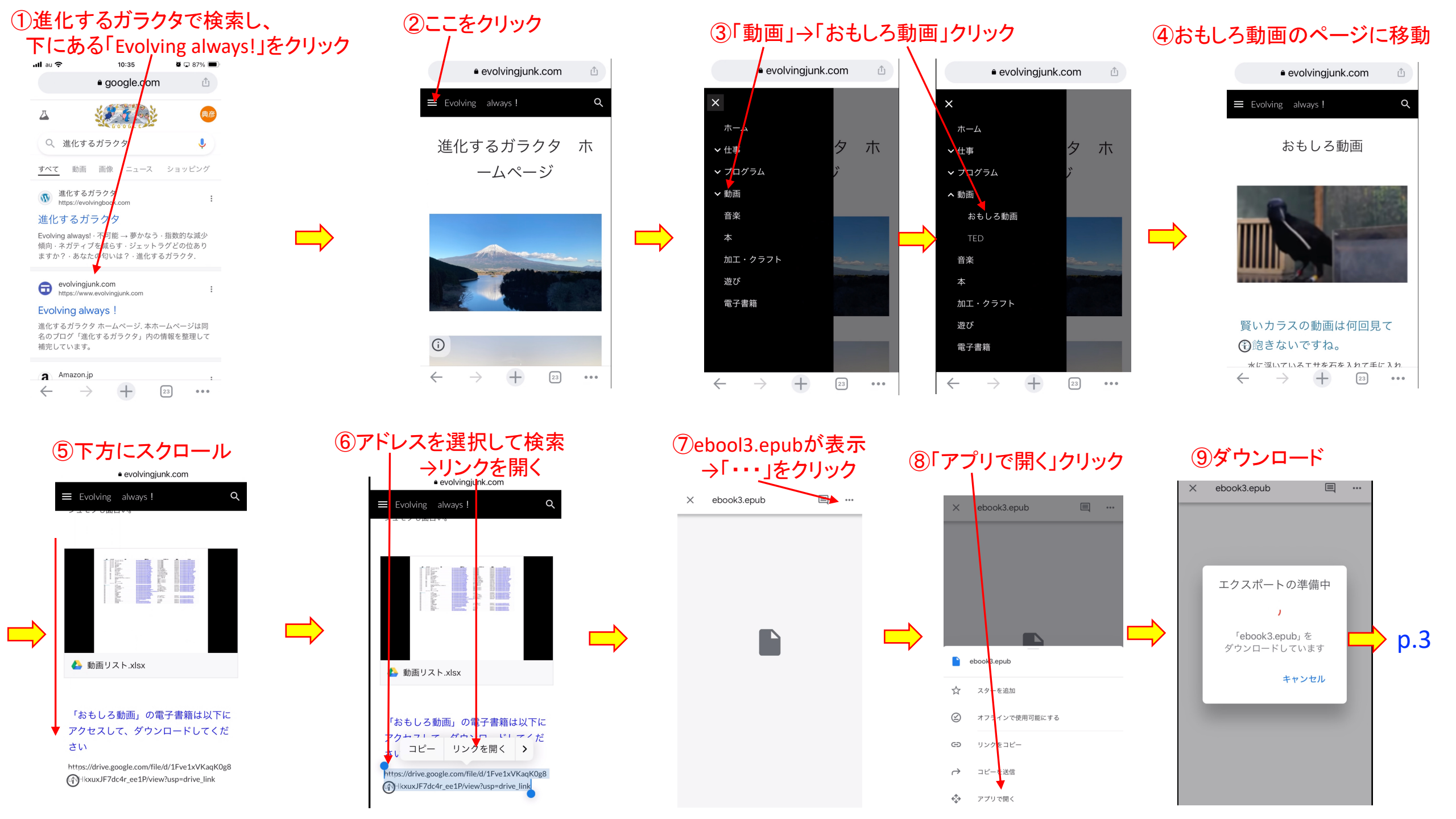

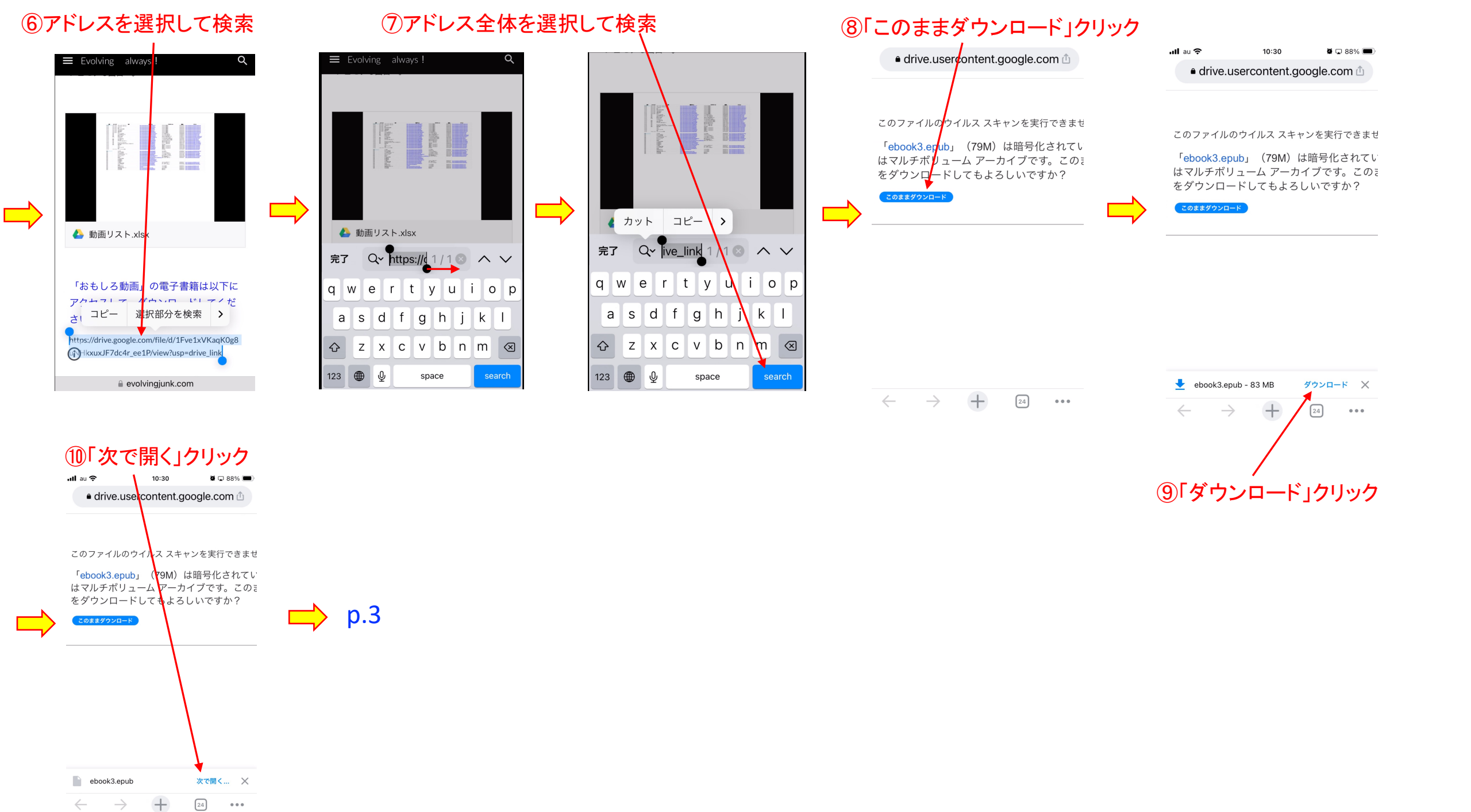

## 「ブック」をクリック

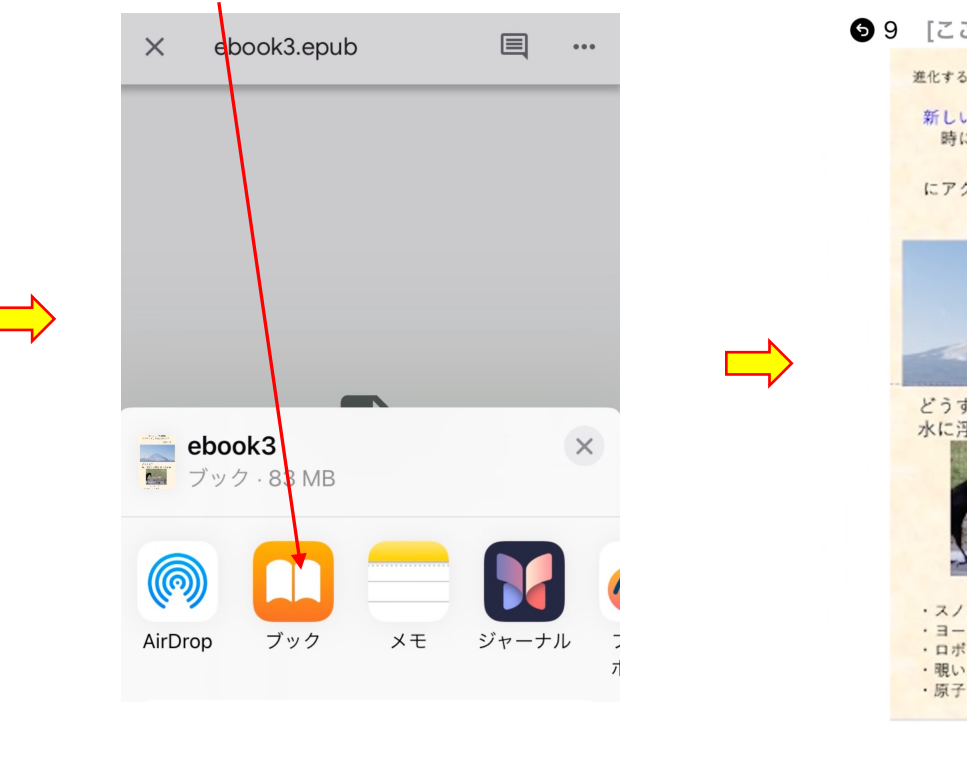

## 表紙が表示→ スワイプして、目的のページに移動

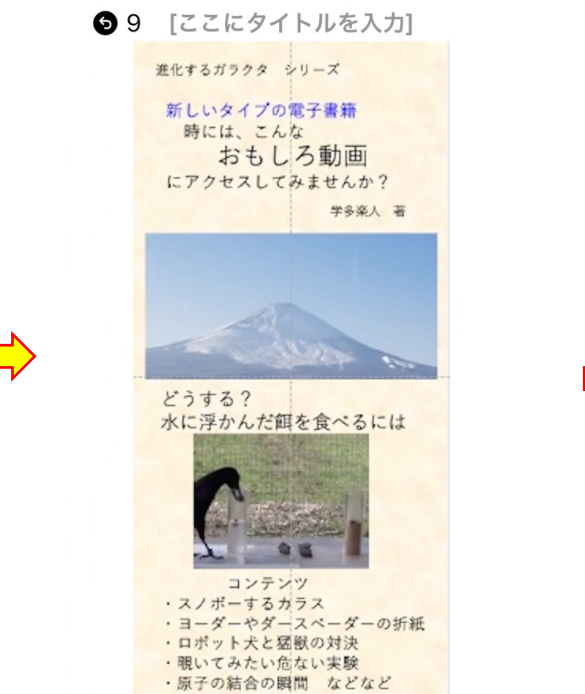

動画のアドレスをクリックすると動画に移動

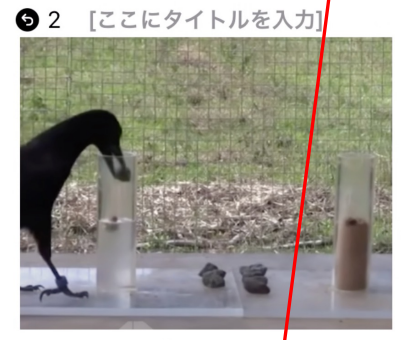

写真1(生物) ・水の上に浮かんでいる餌を、智 慧を使って取る動画 https://www.youtube.com/ watch?y=ZerUbHmuY04

土の方には目もくれず、水の 入った容器に。そして、太い容器 と細い容器も、効率が良い方を選 択しています。賢い!

14

## パソコンからスマホに「ebook3.epub」ファイルをコピー → スマホでそのファイルをクリックする

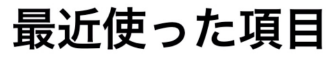

Q検索 Ā 804.246 864.246 864.588 8778337488487 r ... III. ebook3.ep arkit\_iphon peakdetect ub e\_S...t.py .py 12:56 2023/11/19 2023/10/06 iCloud Drive iCloud Drive iCloud Drive